# FIS 取扱説明書 - オペレーター -

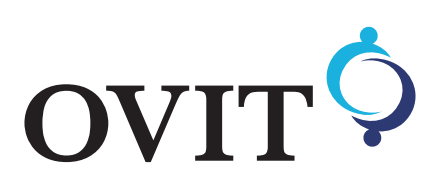

# 目次

| 1 FIS の起動・終了  | 3 |
|---------------|---|
| (1) FIS の起動   | 3 |
| (2)FIS の終了    | 3 |
| 2 運転の開始・停止    | 4 |
| (1) 品種管理画面を開く | 4 |
| (2)検査を開始する    | 5 |
| (3)検査を停止する    | 6 |
| 3品種切り替え方法     | 7 |
| (1) 品種管理画面の概要 | 7 |
| (2)品種管理画面を開く  | 7 |
| (3) 品種データを開く  | 8 |
| 4 トラブルシューティング | 9 |

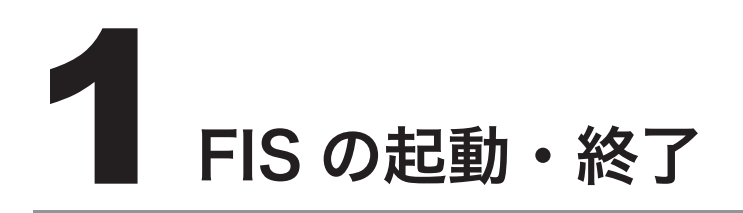

### (1) FIS の起動

パソコンの電源を入れ、FIS のアイコンをク リックします。

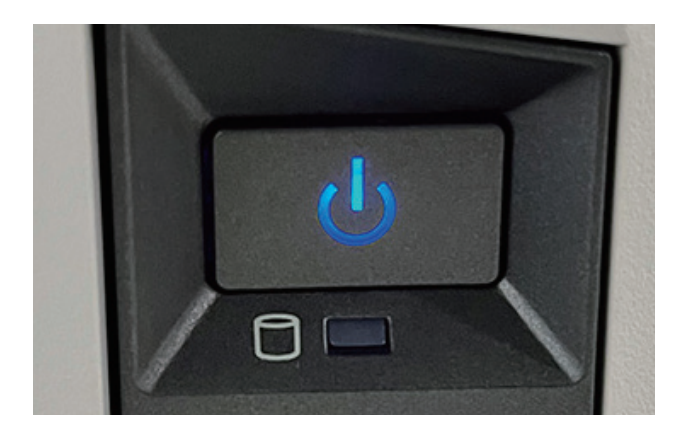

### (2) FIS の終了

制御画面にて**終了**(X)をクリックします。 終了後、パソコンをシャットダウンします。

| ファイル(F) 表示(D)<br>管理者モード(A) | ツール(T) ヘルプ(H) |
|----------------------------|---------------|
| 品 <b>種管理(F)</b><br>編集(E)   | bbb<br>(白) 変更 |
| 終了(X)<br>サンプルNo.           | 0             |

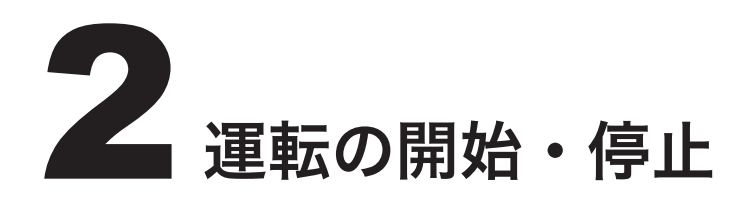

### (1) 品種管理画面を開く

品種管理ボタンをクリックします。

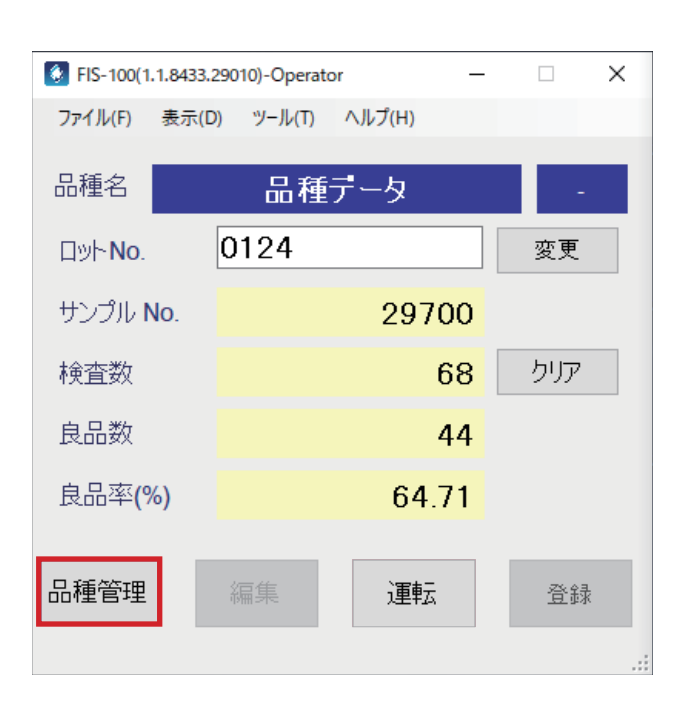

品種管理画面が開きますので、検査したい品種 を選択して、**開く**ボタンをクリックします。

| 桑作メニュー   | 現在の品種名                     |      |         |
|----------|----------------------------|------|---------|
| 新規作成     | Y端チ取説用データ                  |      |         |
| 闘<       | 品種一覧                       |      | -       |
| × [74]   | 品種名<br>230118-sansho-saure | 品種番号 | Comment |
| 名前を付けて保存 | Y端子                        |      |         |
| 上書き保存    | 「蛹丁取読用ノータ                  |      |         |
| 名前変更     |                            |      |         |
| 削除       |                            |      |         |
| 品種番号設定   |                            |      |         |
|          |                            |      |         |
| 初期値として保存 |                            |      |         |
| 閉じる      |                            |      |         |
| 初期値として保存 |                            |      |         |

### 2. 運転の開始・停止

## (2) 検査を開始する

運転ボタンをクリックします。

| 🚺 FIS-100(1           | .1.8433.290 | 10)-Operate | or     | -  |    | × |
|-----------------------|-------------|-------------|--------|----|----|---|
| ファイル(F)               | 表示(D)       | ツール(T)      | ヘルプ(H) |    |    |   |
| 品種名                   |             | 品種          | データ    |    | 0  |   |
| םאר <mark>No</mark> . | 0           | 124         |        |    | 変更 |   |
| サンプル N                | lo.         |             | 2970   | 00 |    |   |
| 品種管理                  | ्रं         | 編集          | 運転     |    | 登録 | Ļ |
|                       |             |             |        |    |    | : |

#### 検査が開始されます。

| 🚺 FIS-100(1.1 | 1.8433.29010)-Opera | tor —  | □ X |
|---------------|---------------------|--------|-----|
| ファイル(F)       | 表示(D) ツール(T)        | ヘルプ(H) |     |
| 品種名           | 品種                  | データ    | 0   |
| 니까는 No.       | 0124                |        | 変更  |
| サンプル N        | 0.                  | 29700  |     |
| 品種管理          | 編集                  | 停止     | 登録  |
|               |                     |        |     |

### (3) 検査を停止する

**停止**ボタンをクリックします。

| FIS-100(1             | .1.8433.290 | 10)-Operat | or     | _  |    | × |
|-----------------------|-------------|------------|--------|----|----|---|
| ファイル(F)               | 表示(D)       | ツール(T)     | ヘルプ(H) |    |    |   |
| 品種名                   |             | 品種         | データ    |    | 0  |   |
| םאר <mark>א</mark> עם | 0           | 124        |        |    | 変更 |   |
| サンプル M                | No.         |            | 2970   | 00 |    |   |
| 品種管理                  | Ť           | 編集         | 停止     |    | 登録 | ŧ |
|                       |             |            |        |    |    |   |

検査が停止します。

検査を再開したい場合は、再度**運転**ボタンをク リックします。

| FIS-100(1       | .1.8433.290 | 10)-Operat | or     | _  |    | × |
|-----------------|-------------|------------|--------|----|----|---|
| ファイル(F)         | 表示(D)       | ツール(T)     | ヘルプ(H) |    |    |   |
| 品種名             |             | 品種         | データ    |    | 0  |   |
| 디ット <b>No</b> . | 0           | 124        |        |    | 変更 |   |
| サンプル M          | No.         |            | 2970   | 00 |    |   |
| 品種管理            | ई<br>ग      | 編集         | 運転     |    | 登録 |   |
|                 |             |            |        |    |    |   |

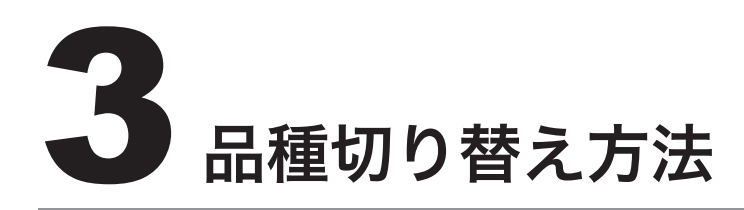

### (1) 品種管理画面の概要

品種管理画面では、管理者が検査品種の新規作成や品種番号の設定などの操作ができます。 オペレーターモードでは開くと閉じるしかボタンが表示されません。

### (2) 品種管理画面を開く

制御画面の品種管理ボタンをクリックします。

| 🚱 FIS-100(1.          | FIS-100(1.1.8433.29010)-Operator – 🗆 🗙 |        |        |    |     | ×  |
|-----------------------|----------------------------------------|--------|--------|----|-----|----|
| ファイル(F)               | 表示(D)                                  | ツール(T) | ヘルプ(H) |    |     |    |
| 品種名                   |                                        | 品種     | データ    |    |     |    |
| 口ット <mark>No</mark> . | 0                                      | 124    |        |    | 変更  |    |
| サンプル N                | lo.                                    |        | 297    | 00 |     |    |
| 検査数                   |                                        |        | i      | 68 | クリア |    |
| 良品数                   |                                        |        |        | 44 |     |    |
| 良品率 <b>(%</b>         | 5)                                     |        | 64.    | 71 |     |    |
| 品種管理                  | 2<br>15                                | 扁集     | 運転     |    | 登録  | .: |

## (3) 品種データを開く

品種一覧から品種を選択し、開くボタンをク リックします。

|                | 現住の品種名 ∨端子取道田データ           |      |         |  |
|----------------|----------------------------|------|---------|--|
| 新規作成           |                            |      |         |  |
| 85/            | 品種一覧                       |      |         |  |
| 三王             | 品種名                        | 品種番号 | Comment |  |
| 名前を付けて保存       | 230118-sansho-squre<br>Y端子 |      |         |  |
| Enderity child | Y端子取説用データ                  |      |         |  |
| 上書き保存          |                            |      |         |  |
|                |                            |      |         |  |
| 名前変更           |                            |      |         |  |
|                |                            |      |         |  |
| 削除             |                            |      |         |  |
|                |                            |      |         |  |
| 叫出街方設定         |                            |      |         |  |
|                |                            |      |         |  |
|                |                            |      |         |  |
| 初期値として保存       |                            |      |         |  |
|                |                            |      |         |  |
| 閉じる            |                            |      |         |  |

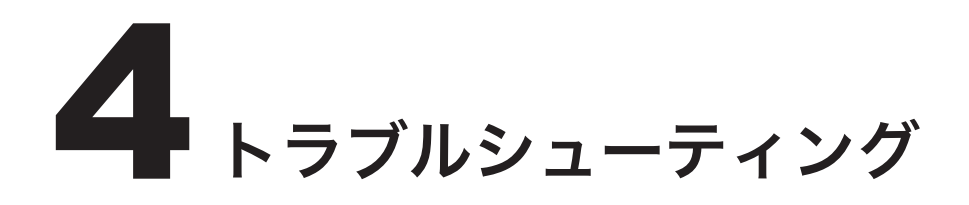

◆起動時に右のエラーメッセージが 表示される

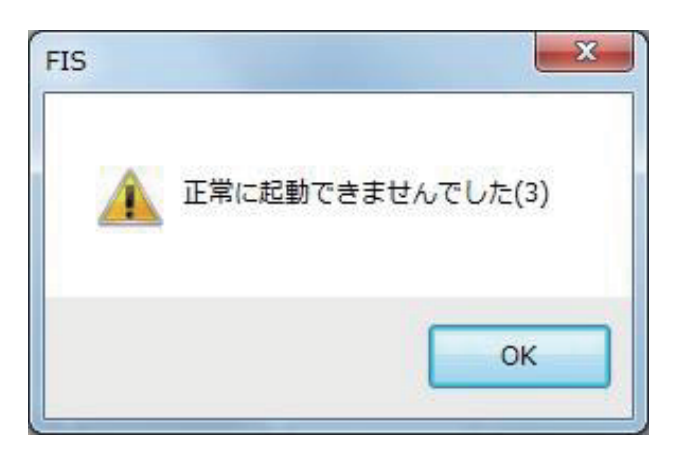

| カメラの電源が供給されていない | カメラに電源を供給してください。         |  |
|-----------------|--------------------------|--|
| カメラケーブルが外れている   | カメラケーブルを差し込み直してください。     |  |
|                 | 差し込み直したら検査ソフトを再起動してください。 |  |
| LAN ケーブルが外れている  | LAN ケーブルを差し込み直してください。    |  |
|                 | 差し込み直したら検査ソフトを再起動してください。 |  |

### ◆撮像トリガが発生しても撮像しない。

| 撮像信号がカメラに届いていない  | 配線を確認してください。          |
|------------------|-----------------------|
| ワーク検出センサが反応していない | センサの位置および感度を調整してください。 |
| (センサでワークを検出し、撮像す |                       |
| る機構の場合)          |                       |